# パスワードリセット方法 JBRモバイルシステム

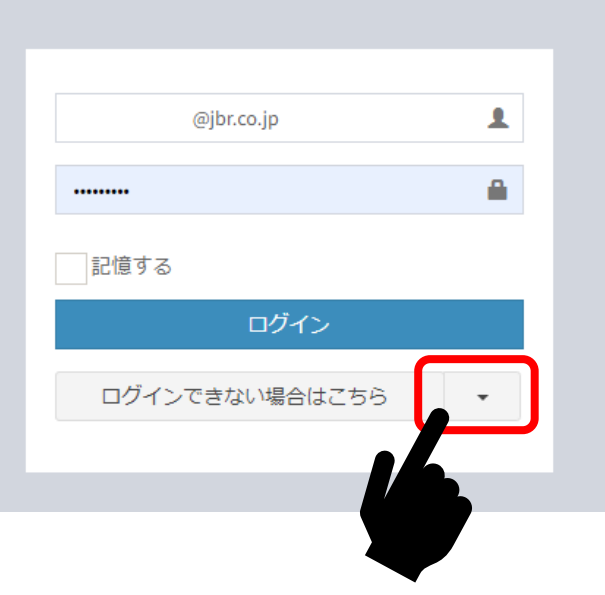

JBRモバイルシステム

## ①【ログインできない場合はこちら】 のプルダウンをクリックし、 【パスワードを再設定する】 を押してください。

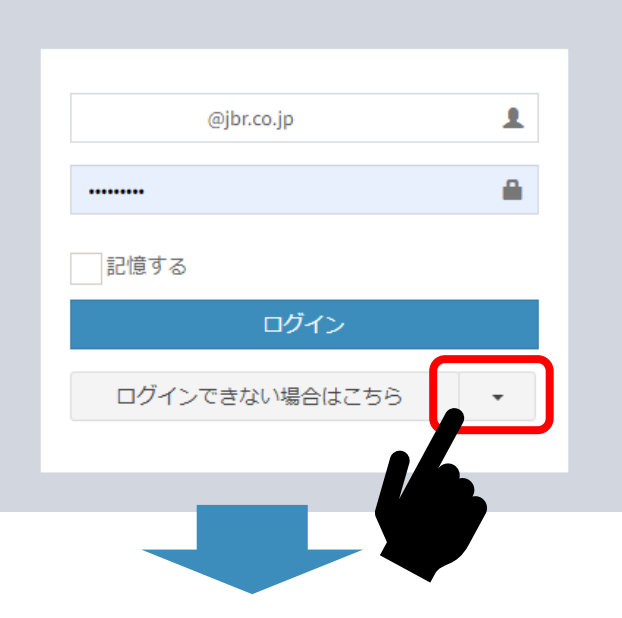

JBRモバイルシステム

## ②【ログインできない場合はこちら】 のプルダウンをクリックし、 【パスワードを再設定する】 を押してください。

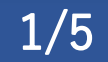

 ②【ログインできない場合はこちら】 のプルダウンをクリックし、 【パスワードを再設定する】 を押してください。

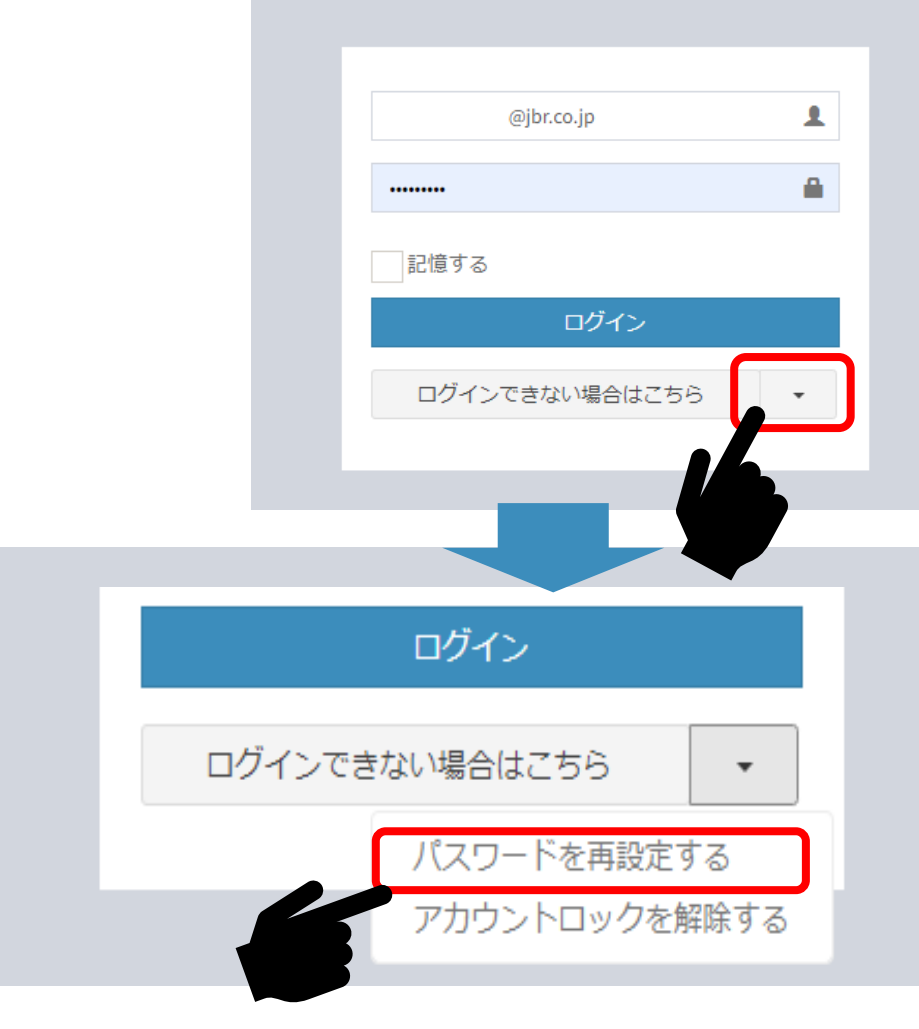

#### JBRモバイルシステム

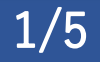

## ③画面が切り替わりましたら、ご自身の 【ログインID】を入力してください。

JBRモバイルシステム

パスワードリセットの連絡を行うため、登録済のログインIDを入力してください。

| ログ | インロ       |  |
|----|-----------|--|
|    | メール送信     |  |
|    | ログイン画面へ戻る |  |

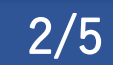

## ③画面が切り替わりましたら、ご自身の 【ログインID】を入力してください。

### JBRモバイルシステム

パスワードリセットの連絡を行うため、登録済のログインIDを入力してください。

| ログイン | /ID |      |      |   |  |
|------|-----|------|------|---|--|
|      |     | メール  | 送信   |   |  |
|      | ログ  | 「イン画 | 面へ戻る | 3 |  |

※【ログインID】入力をコピー・貼り付けで行うと半角スペースが入り、 正しく入力されない場合があります。手入力をお試しください。

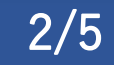

# ④入力後、メール送信ボタンをクリック してください。1分程度で解除用メー ルが届きます。

JBRモバイルシステム

パスワードリセットの連絡を行うため、登録済のログイ ンIDを入力してください。

| ログイン | D         |  |
|------|-----------|--|
|      | メール送信     |  |
|      | ログイン画面へ戻る |  |

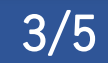

# ⑤メールが届きましたら、メールに記載 されているURLのリンクをクリックする とパスワード再設定画面へ移動します。

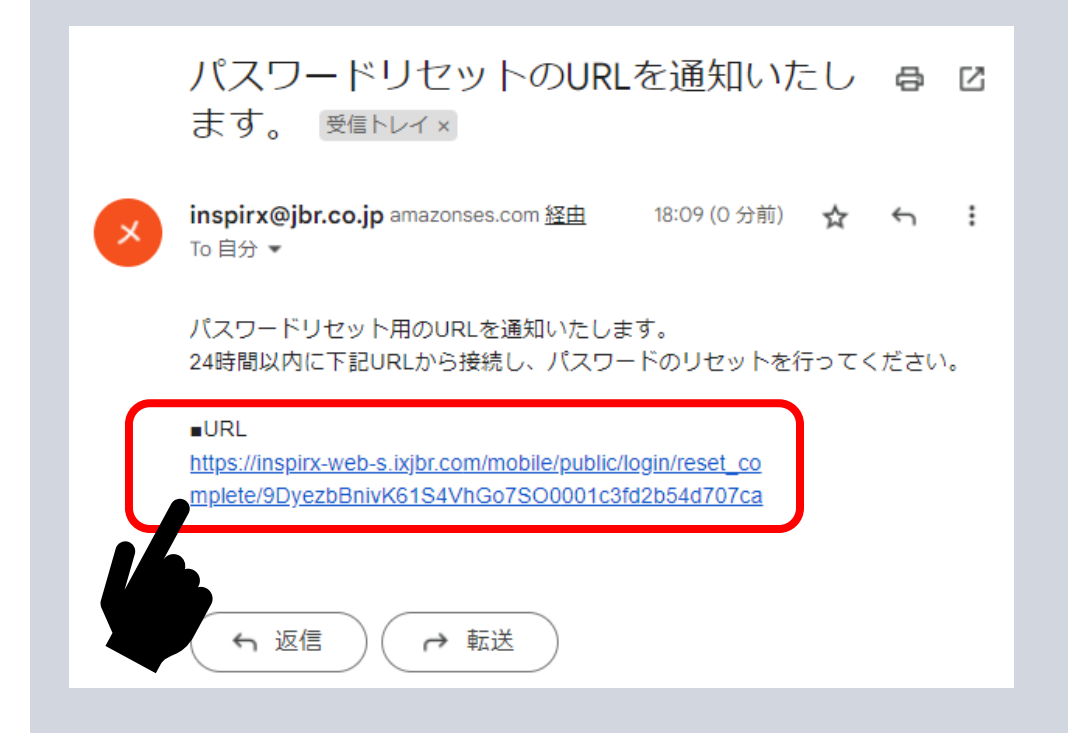

※メールが届かない場合は③で入力した【ログインID】をご確認ください。

4/5

## ⑥再設定を行うパスワードを英語と数字 8文字以上で上下同じものを入力します。

## JBRモバイルシステム

### 新しいパスワードを2回入力してください。

| • |
|---|
| • |
|   |
|   |

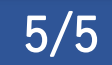

# ⑦上記入力に問題がなければ【パスワードリセット】を押します。

※先ほど入力したパスワードが新しいパスワードです。 ※ログインIDと新しいパスワードでログインが可能です。

## JBRモバイルシステム

#### 新しいパスワードを2回入力してください。

| 新しいパスワード      | ۵        |
|---------------|----------|
| 新しいパスワード(確認用) | <b>a</b> |
| パスワードリセット     |          |
|               |          |

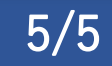

## また、再設定メールが届かないなどの不具合がありましたら 弊社までお問い合わせください。

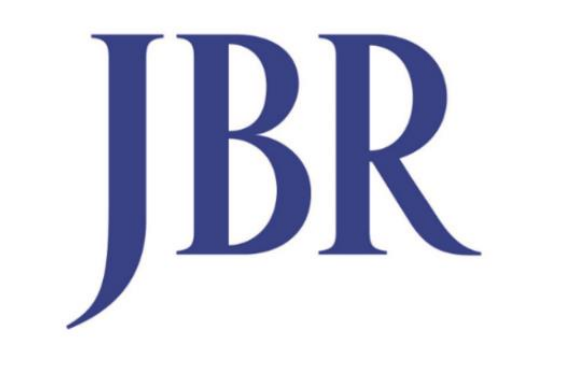

## JAPAN BEST RESCUE SYSTEM